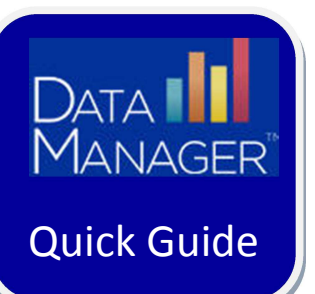

## **Creating a Test Session**

## **Getting Started**

- Log in to
  <u>http://www.riversidedatamanager.com</u>
- Click the Application Switcher (
- Select Assessments
- Find the **Test Event** for which you want to create sessions and click on the blue icon ("Proctor an Online Test Session for this Test Event") to the right of the Test Event name.

| Find Assessments |       |                  |               |           |          |
|------------------|-------|------------------|---------------|-----------|----------|
|                  | Year  | (None)           |               |           |          |
|                  | Scope | (None)           |               |           |          |
|                  | View  | Open Test Events |               |           |          |
|                  |       |                  |               |           | (Search) |
| Scope            | ¢1    | est Event Name   | Event Creator | ¢D a      | Actions  |
| CogAT            | С     | ogAT Fall 2013   | Betsy Rowlett | 10/2/2013 |          |
| P                | 10    | we Fell 2013     | Batey Dowlott | 10/2/2015 | NT NT    |

## **Steps to Create a Test Session**

- From the Create a New Test session area, follow these steps:
  - In the **Test Event**\* list, select your test event (for example, Iowa Assessments or CogAT).
  - In the **Grade**\* list, select your grade.
  - In the Test Group\* list, select your test group (for example, CogAT 7 Complete).
  - In the Level\* list, select the test level that has been assigned to the students you will be testing.
  - In the Battery/Subtest\* list, select the battery/subtest where students will start for this test session.

Tip: The subtests are listed in the recommended order that they should be administered. It is recommended to give the Getting Started tutorial first. • In the **Session Name**\* box, type a session name.

**Tip**: You can type any name for the session. It is recommended that you enter a logical name to help you identify the session, such as using the following format: teacher name/grade/subtest (for example, "R.Collins gr2 Test 1"). **Note**: Session name must be unique.

| anage             |                             |   |                      |                     |
|-------------------|-----------------------------|---|----------------------|---------------------|
| Create New Test   | : Session                   |   |                      |                     |
| Test Event *      | Iowa Assessments 08/01 2012 | ~ | Session Name *       | RCollins gr2 Test 1 |
| Grade *           | 2 - Two                     | ~ |                      |                     |
| Test Group *      | Iowa Form E Complete        | ~ |                      |                     |
| Level *           | Level 8                     | ~ |                      |                     |
| Battery/Subtest * | Vocabulary                  | ~ |                      |                     |
| Test Admin Type   | Proctor Led                 | ~ | Test Admin Type Desc |                     |

 Click Create Session. Your session appears in the Created Sessions area; the session is ready for you to proctor.

| octor Session      |               |                    |                    |                      |                       |   |              |      |                                 |                      | Student       | Lookup |
|--------------------|---------------|--------------------|--------------------|----------------------|-----------------------|---|--------------|------|---------------------------------|----------------------|---------------|--------|
| Hasage             |               |                    |                    |                      |                       |   |              |      |                                 |                      |               |        |
|                    |               |                    |                    |                      |                       |   |              |      |                                 |                      |               |        |
|                    |               |                    |                    |                      |                       |   |              |      |                                 |                      |               |        |
| Create New Test    | Session       |                    |                    |                      |                       |   |              |      |                                 |                      |               |        |
| Test Event *       | Select Test E | elect Test Event 🔗 |                    | Session              | Name *                |   |              |      |                                 |                      |               |        |
| Grade *            |               |                    |                    |                      |                       |   |              |      |                                 |                      |               |        |
| Test Grosp *       |               |                    |                    |                      |                       |   |              |      |                                 |                      |               |        |
| Level *            | Select Linel  |                    |                    |                      |                       |   |              |      |                                 |                      |               |        |
| Battery/Subtest *  |               |                    |                    |                      |                       |   |              |      |                                 |                      |               |        |
| Test Admin Type    |               |                    |                    | Test Admin Type Desc |                       |   |              |      |                                 |                      |               |        |
|                    |               |                    |                    |                      |                       |   |              |      |                                 |                      |               |        |
|                    |               |                    |                    |                      |                       |   | Counts Serve | 1091 |                                 |                      |               |        |
|                    |               |                    |                    |                      |                       |   |              |      |                                 |                      |               |        |
|                    |               |                    |                    |                      |                       |   |              |      |                                 |                      |               |        |
| Created Session    | 6             |                    |                    |                      |                       |   |              |      |                                 |                      |               | -      |
| Session No         | ame           | •                  | Test Event         | +                    | Test Group            | 4 | Len          | i •  | Bettery/Subtest #               | Test Admin &<br>Type | Session Codel | Actio  |
| Collina g/2 Test 1 |               | CagAT:5p           | ning 2012          |                      | CogAT 2 Complete      |   | Level 8      |      | VERBAL / Picture Classification | Proctor Led          | 97-4038       | *      |
| Alames gr 2 Test 3 |               | Solvin Asso        | soments:06/08 2012 |                      | Source Form E Camplet | ŧ | Level 8      |      | Computation                     | Proctor Led          | 04-8146       | ×      |
| Cellina gr2 Test 2 |               | CagAT:Se           | ring 2012          |                      | CogAT 7 Complete      |   | Level 8      |      | QUARTITATIVE / Number<br>Series | Proctor Led          | 05-0068       | ×      |

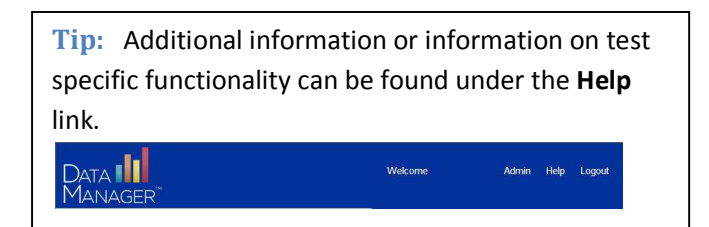

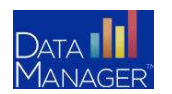

DataManager Quick Guides O Creating Test Sessions